# **TL2200QVP** Manual de Usuario de Regulador de Puntadas

1

# Índice

### Utilización de la Pantalla Táctil

| Funciones de Mando                                  | 3  |
|-----------------------------------------------------|----|
| Presentación de la Pantalla del Menú Principal      | 3  |
| Indicador de luz Verde y Roja                       | 4  |
| Velocidad Mínima                                    | 4  |
| Puntos Por Pulgada                                  | 4  |
| Modo de Costura Recta / Regulada                    | 4  |
| Modo de Costura Precisa / Regulada                  | 5  |
| Modo de Costura Hilvanada (Pequeña, Media y Grande) | 5  |
| Modo de Costura Manual /No Regulada                 | 6  |
| Valor Porcentual de Modo de Costura Manual          | 6  |
| Cortahilos                                          | 6  |
| Corte automático                                    | 6  |
| Presentación de Pantalla de Configuración           | 7  |
| Luces de Aguja                                      | 7  |
| Luces de Mando                                      | 7  |
| Sonido                                              | 7  |
| Pantalla de Herramientas                            | 8  |
| Calibración de la Pantalla                          | 8  |
| Nivel de Brillo de LCD                              | 9  |
| Firmware                                            | 9  |
| Idioma                                              | 10 |

## Funciones del Mando

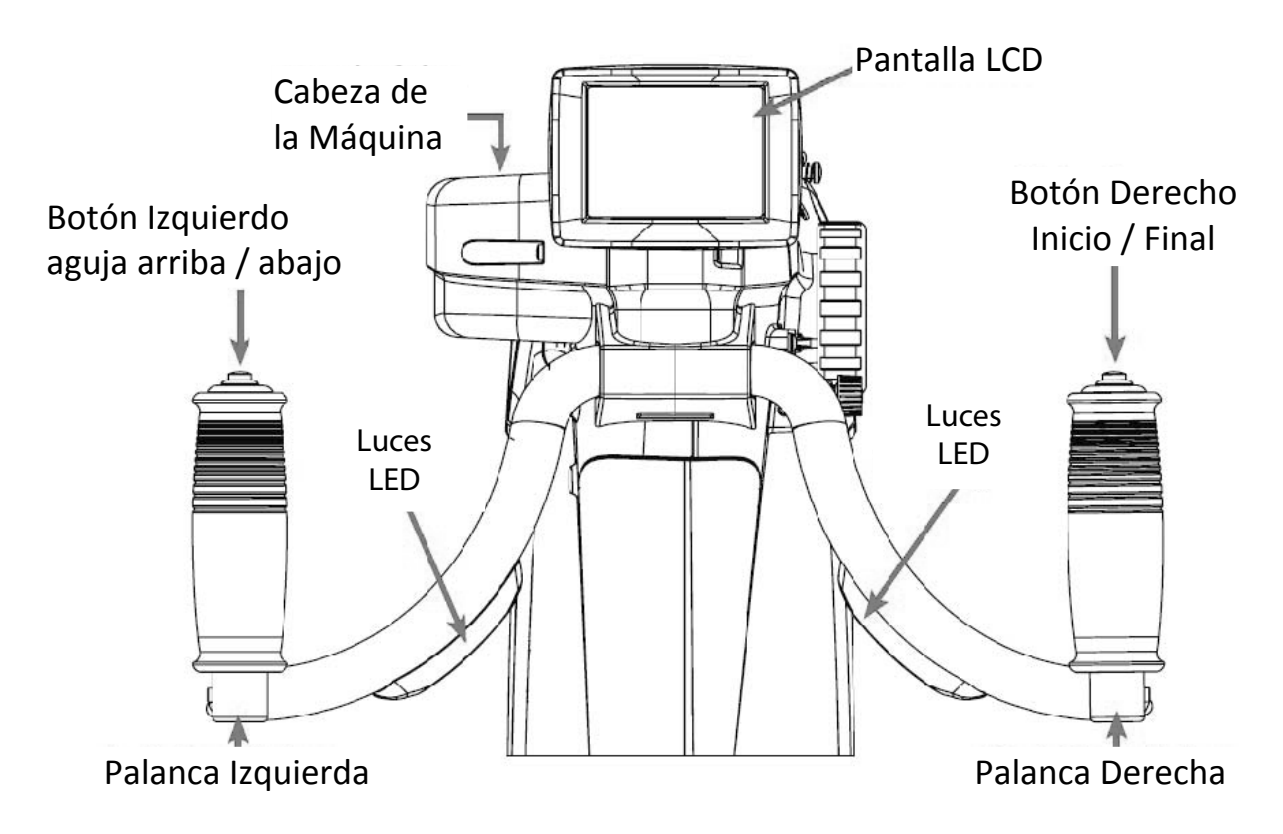

## Funciones de la Pantalla

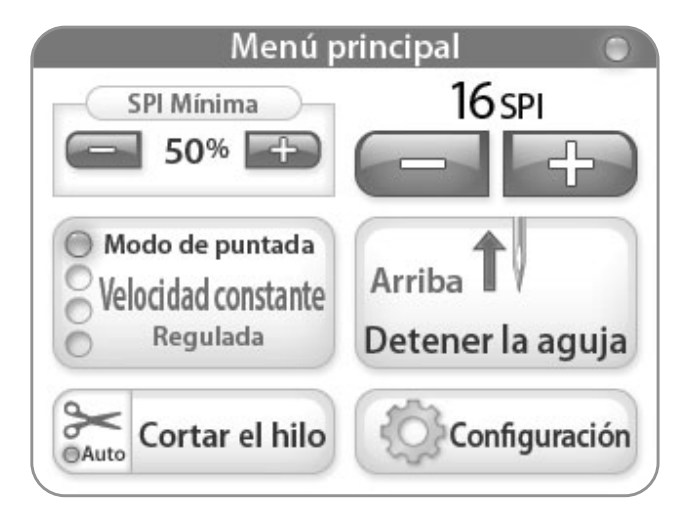

El dispositivo Juki Quilt Virtuoso Pro tiene la pantalla táctil 3,5" montada a las palancas delanteras. La pantalla LCD puede ser desmontada y montada a la palanca trasera opcional.

Usted puede cambiar modos de coser pulsando el botón de Modo de Costura (Stitch Mode) (actualmente mostrado en Modo Recto). Hay cuatro ajustes diferentes entre las cuales puede elegir para encontrar el modo de coser perfecto para el proyecto realizado. (Los Modos de Coser se muestran a partir de la página 4)

El modo de coser activo (Recto, Preciso, Hilvanado o Manual) se indica con una luz azul iluminada a la izquierda del botón de modo.

### Utilización de la Pantalla Táctil

Menús de la Máquina y del Mando

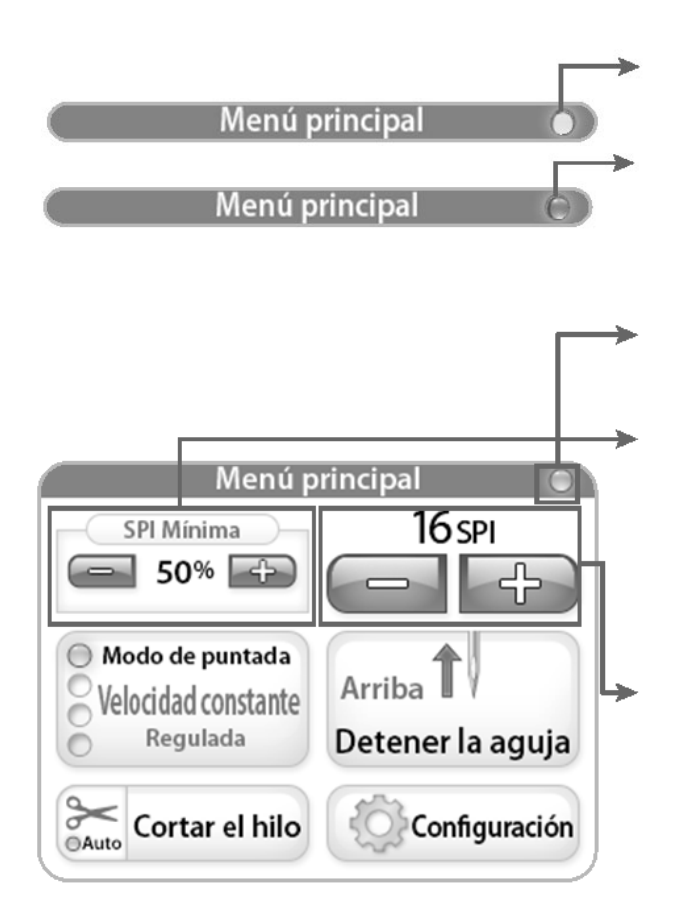

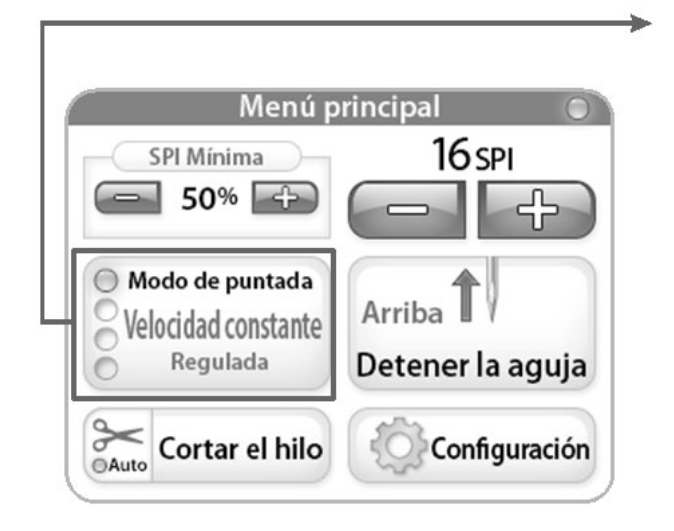

"Luz Verde" indica que la máquina de coser está encendida y regula la costura.

"Luz Roja" indica que el usuario está operando la máquina de coser más rápidamente que la máquina puede regular la costura.

"Luz Gris" indica la máquina de coser está apagada o no trabaja.

#### Velocidad mínima / Modo de Costura Recta

Indica la velocidad mínima (en porcentaje) en la cual la máquina va a coser cuando Usted deja de operarla. Esto significa que cuando Usted disminuye la velocidad la aguja seguirá trabajando con la velocidad mínima ajustada.

#### Puntos Por Pulgada (PPP)

Indica el número de puntos por pulgada que mantendrá la máquina de coser (en el modo Recto el valor PPP se aplica a las velocidades superiores a la velocidad mínima). El valor predeterminado es 10 PPP. Puede cambiar manualmente este número, pulsando "+" o "-". El número se puede ajustar de 6 a 16 PPP.

#### Modo de Costura Recta / Regulado

Con el modo "Recto" seleccionado, al pulsar el "Botón de Inicio" en la palanca derecha la máquina empezará inmediatamente a coser con "Velocidad Mínima" ajustada. Si opera la máquina más rápida o más lentamente la velocidad de la aguja se ajustará automáticamente para mantener el valor PPP ajustado. Cuando la máquina no está operada, continuará cosiendo con "Velocidad Mínima" hasta que la máquina se apague.

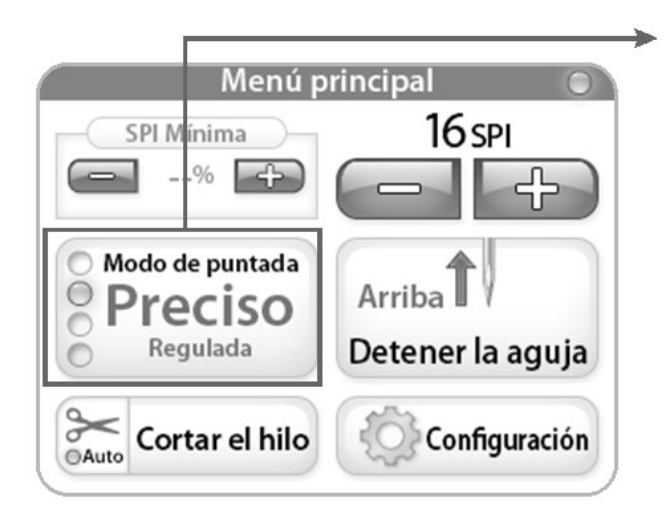

Modo de Costura Precisa / Regulado Con el modo "Preciso" seleccionado, al pulsar el "Botón de Inicio" en la palanca derecha la máquina **no empezará** a coser hasta que Usted no empiece a operar la máquina. Si opera la máquina más rápida o más lentamente la velocidad de la aguja se ajustará automáticamente para mantener el valor PPP ajustado. Si la máquina se detiene, la aguja dejará de moverse, pero empezará de nuevo si Usted empieza a operar la máquina.

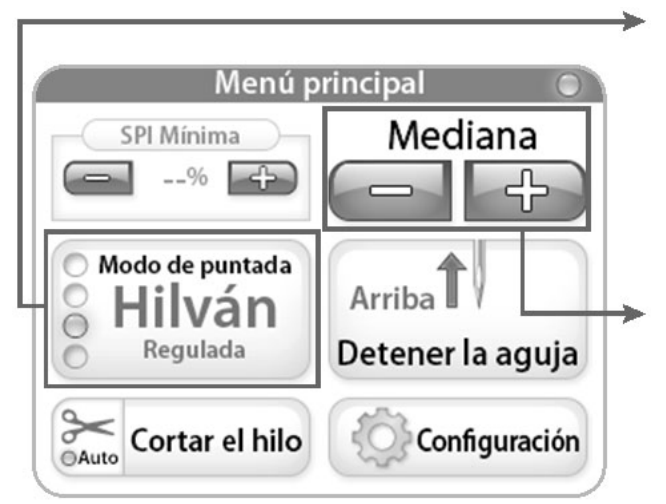

#### Modo de Costura Hilvanada / Regulada

Con el modo "Hilvanado" seleccionado, al pulsar el "Botón de Inicio" en la palanca derecha la máquina empezará a hilvanar con la longitud de cosido seleccionada. No existe Velocidad Mínima para este modo de coser.

#### Medio

Pulsando el botón "+" o "-" se puede cambiar entre los ajustes "Pequeño" "Medio" o "Grande" de longitud de cosido. Ajuste Pequeño es la longitud 1/2", Medio - 1" y Grande - 1 1/2".

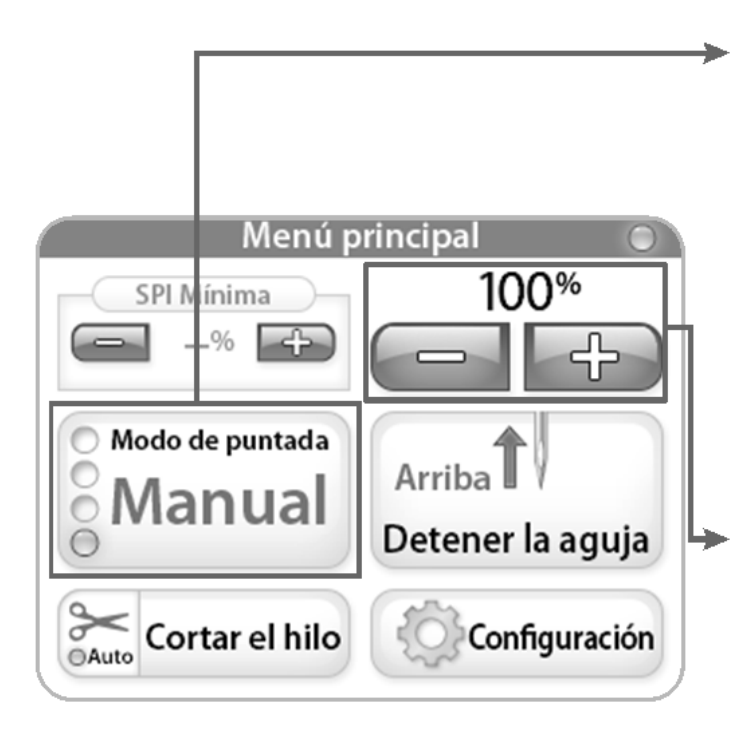

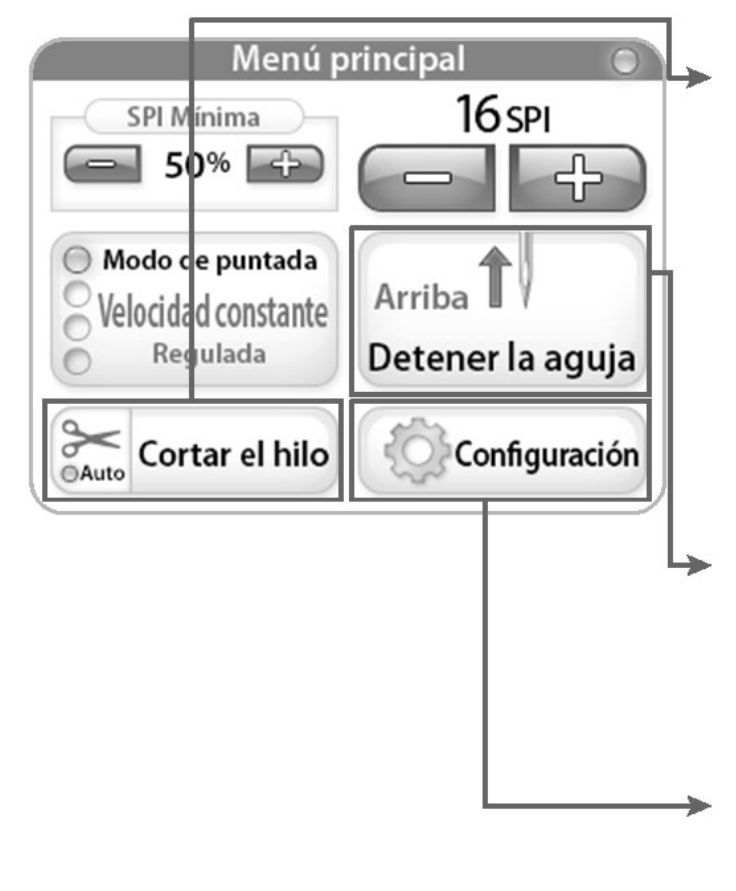

Modo de Costura Manual /No Regulado Con el modo "Manual" seleccionado, al pulsar el "Botón de Inicio" en la palanca derecha la máquina empezará a coser con la velocidad ajustada misma que el valor porcentual de velocidad máxima ajustada en la parte superior derecha de la pantalla. Este modo *no es regulable,* es una función de control de velocidad. Esto significa que la máquina sólo coserá con el valor porcentual ajustado (es decir en caso de velocidad máx. de la máquina = 2200 PPM, con 50% la máquina coserá a 1100 PPM).

#### Valor Porcentual de Modo de Costura Manual

Es el valor porcentual de PPM (Puntos Por Minuto) - velocidad en la cual la máquina coserá (es decir, en caso de velocidad máx. de la máquina = 2200 PPM, con 50% la máquina coserá a 1100 PPM). Al pulsar el botón "+" or "-" se puede aumentar o disminuir la velocidad de la aguja cada 5% hasta el 100%.

#### Cortahilos

Pulse el área "Cortahilos" del botón de corte cada vez que desee cortar el hilo. Para activar la función "Corte Automático" pulse las tijeras en el botón "Cortahilos" (la luz del botón "Auto" es azul). Con esta función activada, cada vez que detiene la máquina pulsando el botón de apagado en la palanca derecha, la máquina cortará automáticamente el hilo. Para desactivar esta función, simplemente pulse las tijeras.

#### Parada de la aguja

El botón de parada de la aguja cambia entre la posición de arriba y abajo de la aguja. El botón indica la posición en la cual la aguja se parará si la máquina se detiene.

#### Configuración

El botón "Configuración" activa la pantalla de configuración. Para más información véase la página 7.

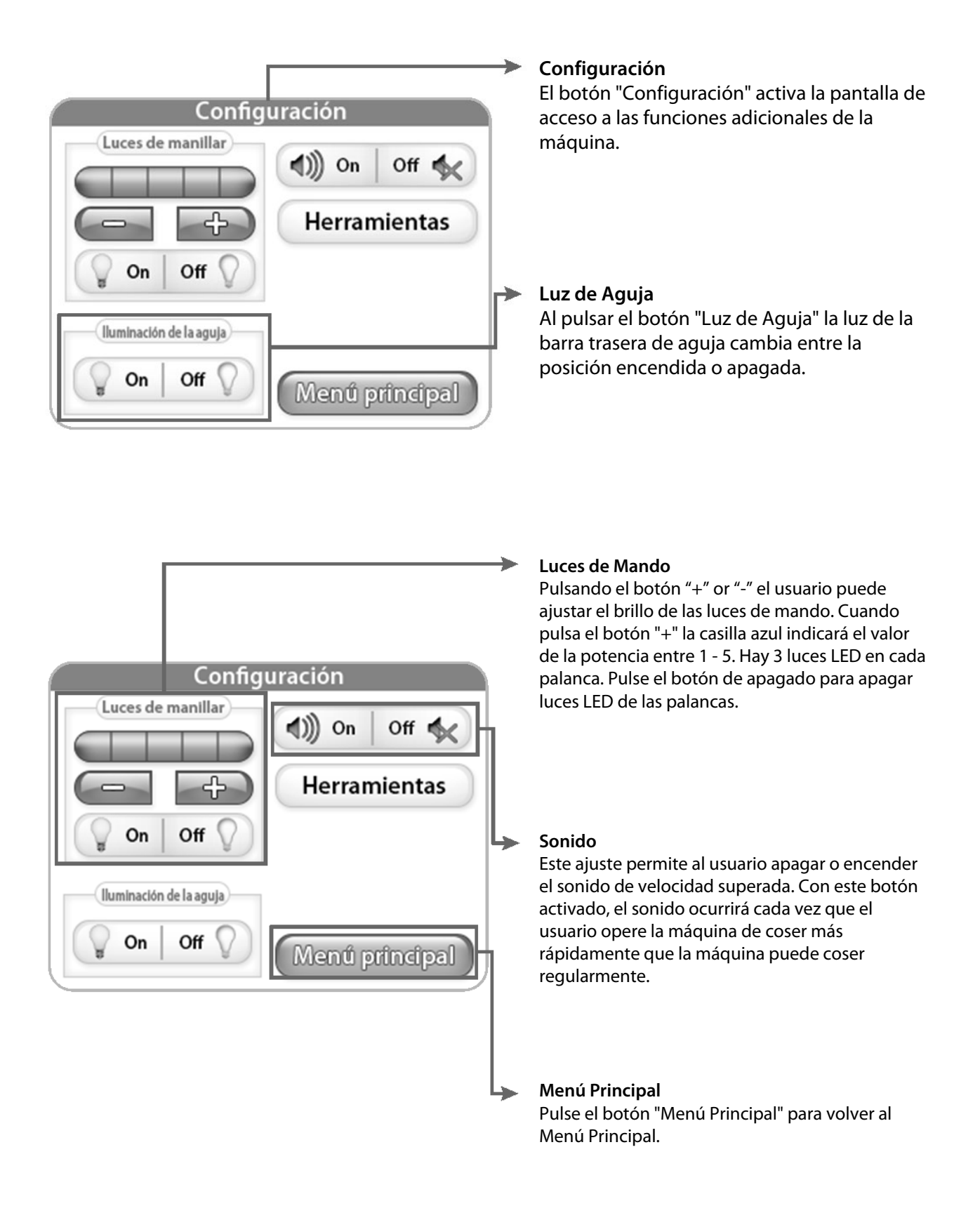

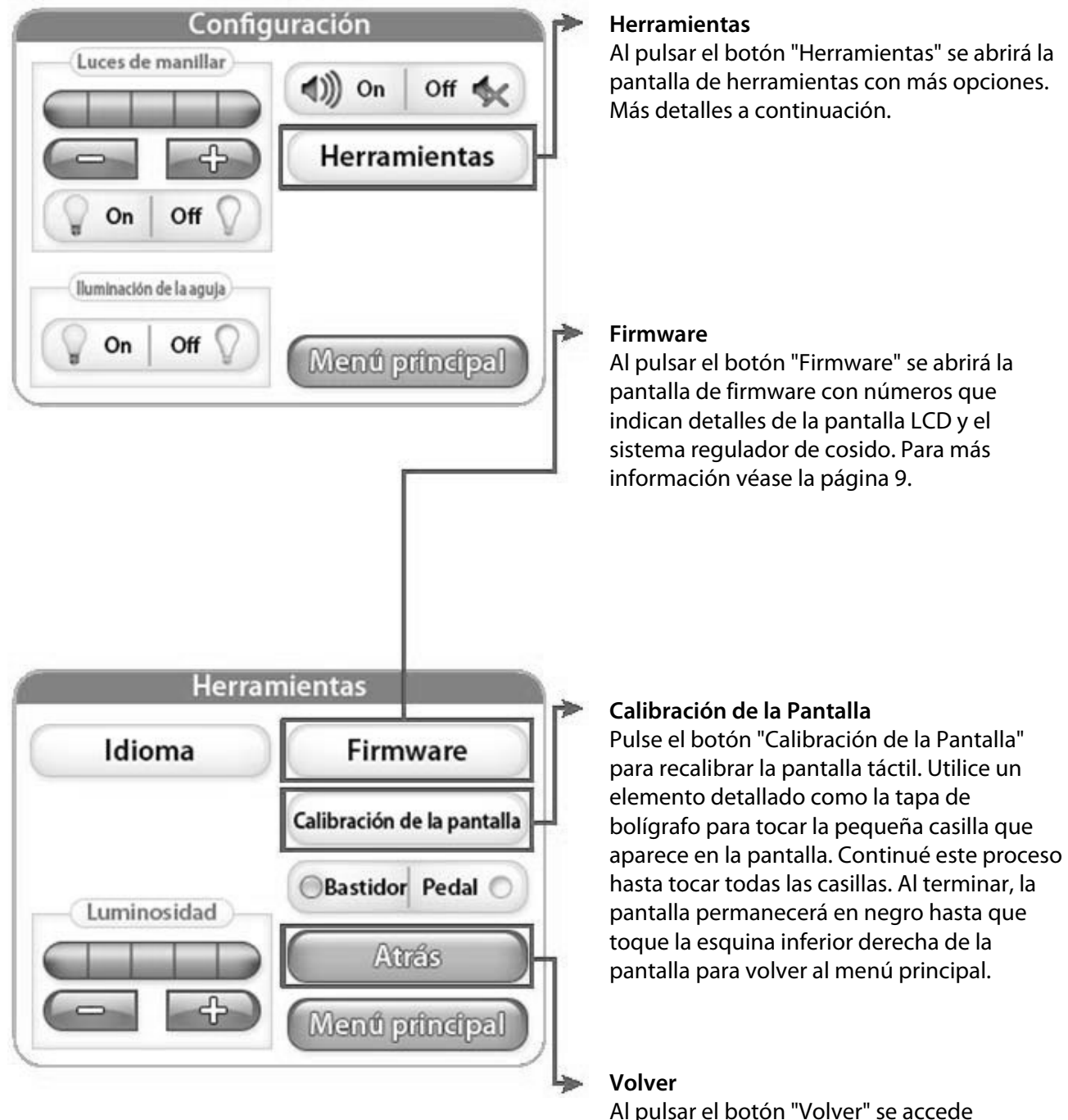

Al pulsar el boton "Volver" se accede automáticamente a la pantalla anterior.

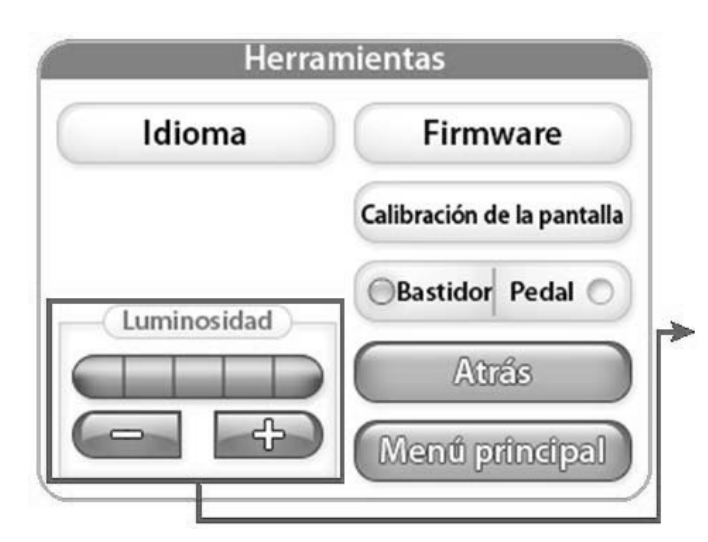

#### Brillo

Pulsando el botón "+" or "-" el usuario puede ajustar el brillo de la pantalla. Pulse el botón "+" para aumentar el brillo y el botón "-" para disminuir el brillo.

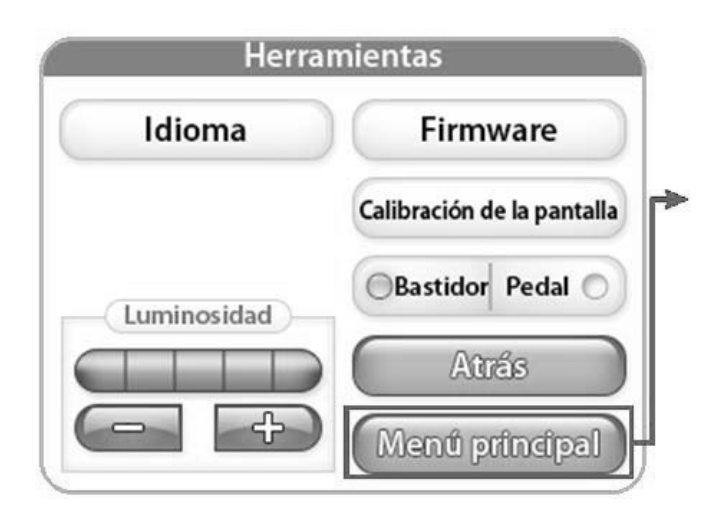

#### Menú Principal

Al pulsar el botón "Menú Principal" volverá a la pantalla del Menú Principal.

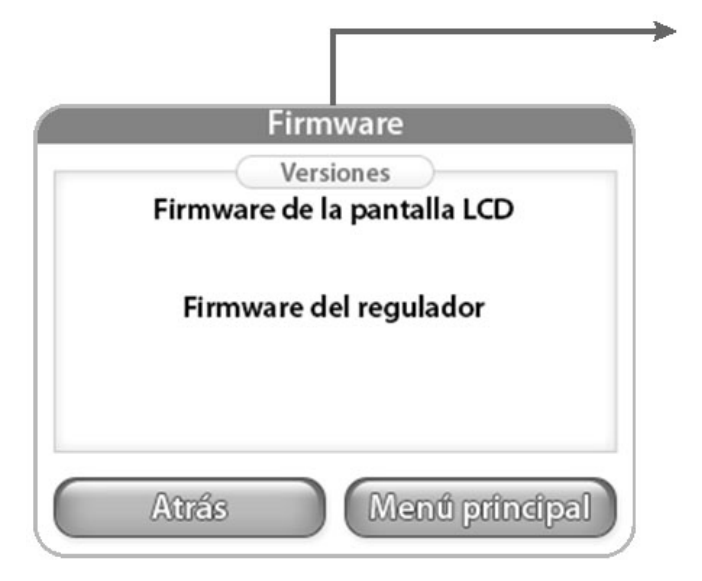

#### Firmware

La información contenida en este menú identificará los números de versión para "Firmware de la Pantalla LCD" y para "Firmware del Regulador ".

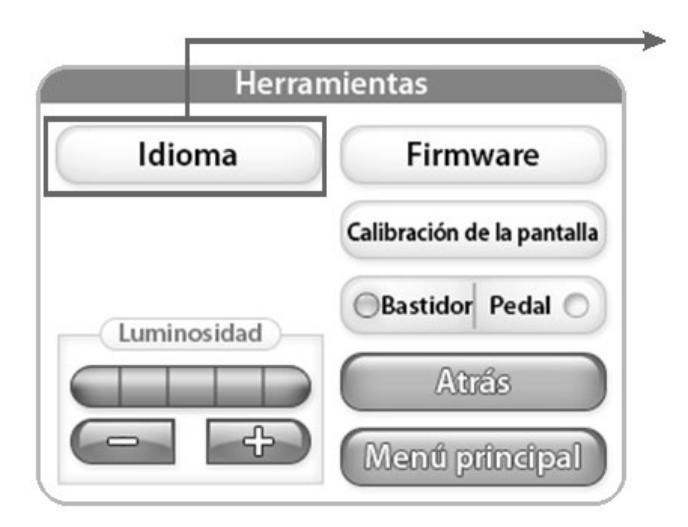

#### Idioma

Pressing the "Language" button opens the language screen, where you can select the language for the software. See more on page 10.

| Idioma    |            |                 |  |
|-----------|------------|-----------------|--|
| ) English | O Español  | O Polski        |  |
| 日本語       | O Italiano | Русский<br>язык |  |
| O Čeština | O Français |                 |  |
| Deutsch   | Nederlands |                 |  |

#### Idioma

From this screen you can select the language you would like to use.